# WS–X6608–T1/E1 Digital Gateway Card on Catalyst 6000 Platform Problem Resolution

Document ID: 50531

# Contents

Introduction Prerequisites Requirements Components Used Conventions Troubleshoot over the Catalyst 6000 CLI Troubleshoot Registration Problems Check Physical Layer Statistics on Lennon Related Information Introduction

The Lennon card (WS–X6608–T1/E1) is an 8–port Digital Gateway and/or digital signal processor (DSP) Farm which uses Skinny Client Control Protocol (SCCP) to interact with Cisco CallManager 3.0.

This document gives an in-depth overview of the **debug** and engineering level commands that are available for troubleshooting problems with Lennon gateways. The document covers everything from how to troubleshoot registration problems to how to obtain information directly from the 860 processor and DSPs solve.

# Prerequisites

#### Requirements

There are no specific requirements for this document.

#### **Components Used**

The information in this document is based on these software and hardware versions:

- WS-X6608-T1/E1 Digital Gateway Card
- Cisco Catalyst 6000 Series Switches

The information in this document was created from the devices in a specific lab environment. All of the devices used in this document started with a cleared (default) configuration. If your network is live, make sure that you understand the potential impact of any command.

#### Conventions

For more information on document conventions, refer to the Cisco Technical Tips Conventions.

# **Troubleshoot over the Catalyst 6000 CLI**

First you must ensure that the module is recognized in the chassis, is powered up, and is in an operational state.

Make sure that the module is recognized and has power with the show env power command.

If the card type shows up correctly, then the module is recognized. The CardStatus field shows other while the card powers up. Eventually shows ok. If the card shows deny then there is not enough power in the system to power up the module.

Next check the APP load and DSP load versions with the help of the show version command:

| dtl7 | 7–1–ca | at6000-a (enable) <b>s</b> | show version 3 |       |           |       |          |           |
|------|--------|----------------------------|----------------|-------|-----------|-------|----------|-----------|
| Mod  | Port   | Model                      | Serial #       | Vers: | ions      |       |          |           |
| 3    | 8      | WS-X6608-T1                | SAD04380DAW    | Hw :  | 1.1       |       |          |           |
|      |        |                            |                | Fw :  | 5.4(2)    |       |          |           |
|      |        |                            |                | Sw :  | 6.1(1a)   |       |          |           |
|      |        |                            |                | HP1:  | D004G300; | DSP1: | D005B300 | (3.3.18)  |
|      |        |                            |                | HP2:  | D004G300; | DSP2: | D005B300 | (3.3.18)  |
|      |        |                            |                | HP3:  | D004G300; | DSP3: | D005B300 | (3.3.18)  |
|      |        |                            |                | HP4:  | D004G300; | DSP4: | D005B300 | (3.3.18)  |
|      |        |                            |                | HP5:  | C001H300; | DSP5: | C002F300 | (3.1.2)   |
|      |        |                            |                | HP6:  | C001H300; | DSP6: | C002F300 | (3.1.2)   |
|      |        |                            |                | HP7:  | M001H300; | DSP7: | M002F300 | (3.1.2)   |
|      |        |                            |                | HP8:  | M001H300; | DSP8: | M002F300 | (3, 1, 2) |

HP stands for Host Processor which are the eight separate 860 processors on the Lennon. The load ID that follows is referred to as the App load. The DSP field indicates the version number of the DSP code loaded on the eight DSPs for that particular Lennon port (this gives a total of 64 DSPs). These fields can be empty if the DSPs are currently being updated.

The App load version also tells you what function the port is currently configured for. The three valid settings are Digital PRI Gateway, Conference Bridge, or Transcoder/Message Transfer Part (MTP). The first four characters of the load file tell you what kind of file it is:

• **D004** = Digital Gateway App Load

**D005** = Digital Gateway DSP Load

• C001 = Conference Bridge App Load

**C002** = Conference Bridge DSP Load

• M001 = Transcoder/MTP App Load

```
M002 = Transcoder/MTP DSP Load
```

The DSP load file name is never configured by the user. It is directly tied to a particular App load file. Multiple App load files usually point to the same DSP load file since less changes are made to DSP loads. For Next check to see if the module has valid IP configuration information and if it is registered with Cisco CallManager. Use the **show port** command.

| dtl7- | -1-cat6000-a | (enable)                                                                                                    | show port    | t 3        |         |        |       |        |          |
|-------|--------------|----------------------------------------------------------------------------------------------------|--------------|------------|---------|--------|-------|--------|----------|
| Port  | Name         | S                                                                                                    | Status       | Vlan       | Dup     | lex    | Speed | Туре   |          |
| 3/1   |              | c                                                                                                    | onnected     | <br>17     | <br>f   | ull    | 1.544 | <br>T1 |          |
| 3/2   |              | C                                                                                                    | onnected     | 17         | f       | ull    | 1.544 | т1     |          |
| 3/3   |              | -                                                                                                    | onnected     | 17         | f       | 1111   | 1 544 | <br>т1 |          |
| 3/4   |              |                                                                                                    | onnected     | 17         | f       |        | 1 544 | <br>T1 |          |
| 2/5   |              |                                                                                                    | nabled       | 17         | -<br>-  |        | 1.511 | Conf   | Pridae   |
| 3/5   |              | E                                                                                                    | mabled       | 17         | L<br>L  | .u     | -     | Conf   | Bridge   |
| 2/0   |              | e                                                                                                    | mabled       | 17         | ⊥<br>ع  | .u.i.i | -     | MED    | Bridge   |
| 3/1   |              | e                                                                                                    | enabled      | 17         | I       |        | -     | MIP    |          |
| 3/8   |              | e                                                                                                    | enabled      | 1/         | I       | ull    | -     | M.I.D  |          |
| Port  | DHCP         | MAC-Addre                                                                                                    | ess          | IP-Addr    | ess     | Sub    | net-M | lask   |          |
| 3/1   | enable       | 00-01-c9-                                                                                                    | d8-55-74     | 10.192.    | 17.98   | 255    | .255. | 255.0  |          |
| 3/2   | enable       | 00-01-c9-                                                                                                    | d8-55-75     | 10.192.    | 17.107  | 255    | .255. | 255.0  |          |
| 3/3   | enable       | 00-01-c9-                                                                                                    | d8-55-76     | 10.192.    | 17.108  | 255    | .255. | 255.0  |          |
| 3/4   | enable       | 00-01-c9-                                                                                                    | d8-55-77     | 10.192.    | 17.109  | 255    | .255. | 255.0  |          |
| 3/5   | enable       | 00 - 01 - c.9 - 00 - 0.0 - 0.0 - 0 | d8-55-78     | 10.192.    | 17.110  | 255    | .255. | 255.0  |          |
| 3/6   | enable       | 00-01-09-                                                                                                    | d8 = 55 = 70 | 10 192     | 17 93   | 255    | 255   | 255.0  |          |
| 2/7   | chabic       |                                                                                                    | d0 55 75     | 10.102.    | 17 05   | 255    | 255.  | 255.0  |          |
| 3/8   | enable       | 00-01-c9-                                                                                                    | -d8-55-7b    | 10.192.    | 17.96   | 255    | .255. | 255.0  |          |
| Port  | Call-Ma      | nager(s)                                                                                                    | DHCP-Se      | rver       | TFTP-Se | erver  |       | Gatewa | ıγ       |
|       |              | 110 18+                                                                                                    | 1 20 10      |            | 1.50.10 | 110    | 10    |        |          |
| 3/1   | 172.18.      | 112.17*                                                                                                    | 172.18.      | 112.11     | 172.18. | 112.   | 17    | 10.192 | 2.17.254 |
|       | 172.18.      | 112.18                                                                                                    |              |            |         |        |       |        |          |
| 3/2   | 172.18.      | 112.17*                                                                                                    | 172.18.3     | 112.11     | 172.18. | 112.   | 17    | 10.192 | 2.17.254 |
|       | 172.18.      | 112.18                                                                                                    |              |            |         |        |       |        |          |
| 3/3   | 172.18.      | 112.17*                                                                                                    | 172.18.3     | 112.11     | 172.18. | 112.   | 17    | 10.192 | 2.17.254 |
|       | 172.18.      | 112.18                                                                                                    |              |            |         |        |       |        |          |
| 3/4   | 172.18.      | 112.17*                                                                                                    | 172.18.3     | 112.11     | 172.18. | 112.   | 17    | 10.192 | 2.17.254 |
|       | 172.18.      | 112.18                                                                                                    |              |            |         |        |       |        |          |
| 3/5   | 172.18.      | 112.17*                                                                                                    | 172.18.3     | 112.11     | 172.18. | 112.   | 17    | 10.192 | 2.17.254 |
|       | 172.18.      | 112.18                                                                                                    |              |            |         |        |       |        |          |
| 3/6   | 172.18.      | 112.17*                                                                                                    | 172.18.3     | 112.11     | 172.18. | 112.   | 17    | 10.192 | 2.17.254 |
|       | 172.18.      | 112.18                                                                                                    |              |            |         |        |       |        |          |
| 3/7   | 172.18.      | 112.17*                                                                                                    | 172.18.3     | 112.11     | 172.18. | 112.   | 17    | 10.192 | 2.17.254 |
| -, .  | 172.18.      | 112.18                                                                                                    |              |            |         |        |       |        |          |
| 3/8   | 172 18       | 112 17*                                                                                                    | 172 18       | 112 11     | 172 18  | 112    | 17    | 10 192 | 17 254   |
| 5/0   | 172.10.      | 112.10                                                                                                    | 1/2.10.      | 112.11     | 1/2.10. | 112.   | ± /   | 10.172 |          |
| (*):  | Primarv      | 112.10                                                                                                    |              |            |         |        |       |        |          |
| · /   | 1            |                                                                                                    |              |            |         |        |       |        |          |
| Port  | DNS-Ser      | ver(s)                                                                                                    | Domain       |            |         |        |       |        |          |
| 3/1   | 161.44.      | 15.250*                                                                                                    | cisco.co     | om         |         |        |       |        |          |
|       | 161.44.      | 21.250                                                                                                    |              |            |         |        |       |        |          |
| 3/2   | 161.44.      | 15.250*                                                                                                    | cisco.co     | om         |         |        |       |        |          |
|       | 161.44.      | 21.250                                                                                                    |              |            |         |        |       |        |          |
| 3/3   | 161.44.      | 15.250*                                                                                                    | cisco.co     | om         |         |        |       |        |          |
| 0,0   | 161 44       | 21 250                                                                                                    | 01200.0      |            |         |        |       |        |          |
| 3/1   | 161 11       | 15 250*                                                                                                    | aisao a      | <b>~</b> m |         |        |       |        |          |
| J/H   | 161 14       | 21 250                                                                                                    | CIBC0.00     | Jui        |         |        |       |        |          |
| 2 / 5 | 101.44.      | ∠⊥.∠⊃U<br>15 250+                                                                                                    |              | ~~~        |         |        |       |        |          |
| 3/5   | 161.44.      | 15.250*                                                                                                    | CISCO.CO     | JIII       |         |        |       |        |          |
| _     | 161.44.      | 21.250                                                                                                    |              |            |         |        |       |        |          |
| 3/6   | 161.44.      | 15.250*                                                                                                    | cisco.co     | om         |         |        |       |        |          |
|       | 161.44.      | 21.250                                                                                                    |              |            |         |        |       |        |          |
| 3/7   | 161.44.      | 15.250*                                                                                                    | cisco.co     | om         |         |        |       |        |          |
|       | 161.44.      | 21.250                                                                                                    |              |            |         |        |       |        |          |
| 3/8   | 161.44.      | 15.250*                                                                                                    | cisco.co     | om         |         |        |       |        |          |

161.44.21.250 (\*): Primary Port CallManagerState DSP-Type \_\_\_\_\_ \_\_\_\_ 3/1registeredC5493/2registeredC5493/3registeredC5493/4registeredC5493/5registeredC5493/6registeredC5493/7registeredC5493/8registeredC549 Port NoiseRegen NonLinearProcessing \_\_\_\_\_ \_\_\_\_\_ 3/1 enabled enabled 3/2 enabled enabled 3/2enabledenabled3/3enabledenabled3/4enabledenabled3/5disableddisabled 3/6 disabled disabled 3/7 disabled disabled 3/8 disabled disabled Port Trap IfIndex \_\_\_\_\_ \_\_\_\_\_ \_\_\_\_ 3/1 disabled 1262 3/2 disabled 1263 3/3 disabled 1264 3/4 disabled 1265 3/5 disabled 1266 3/6 disabled 1267 3/7 disabled 1268 3/8 disabled 1269

In this **show port** command output, ensure that the IP address, subnet mask, gateway, DNS server(s), domain, and TFTP server addresses are correct. Also make sure that the ports are in the correct VLAN. Each Lennon port can be put on a different subnet and act independently of the other ports on the same module.

Check whether or not the card has registered with the Cisco CallManager. If the card is not registered and has been configured on the Cisco CallManager, see the Troubleshoot Registration Problems section of this document.

The **show port** command can also be used to check the status of each of the individual ports on the card. The status field varies based on what type of port it is (Gateway/Conf/MTP).

For any port that is not registered with Cisco CallManager, the port is either in an enabled or disabled state based on the configured status on that port. MTP and Conference Bridge ports also show either enabled or disabled.

Registered Digital Gateway ports show either connected or notconnected based on the status of the D-channel. Remember that the D-channel terminates on the Cisco CallManager, not the Lennon card.

Once a call is up, the **show port voice active** command can be used to gather information about all active calls on the system and detailed information on individual calls. The type shows call for a gateway port, conferencing for a conference port and transcoding for both transcoding and MTP.

dtl7-1-cat6000-a (debug-eng) show port voice active Port Type Total Conference-ID/ Party-ID IP-Address Transcoding-ID

| 3/1 | call         | 2 | - | -  | 10.192.17.115  |
|-----|--------------|---|---|----|----------------|
|     |              |   |   |    | 10.192.17.93   |
| 3/6 | conferencing | 1 | 1 | 6  | 10.192.17.98   |
|     |              |   |   | 7  | 10.192.17.112  |
|     |              |   |   | 5  | 10.192.17.114  |
| 3/8 | transcoding  | 1 | 2 | 9  | 172.18.112.109 |
|     |              |   |   | 11 | 10.192.17.113  |

Issue the **show port voice active** command for a single port in order to obtain additional details. A gateway call looks like this output and the fields are self–explanatory.

```
dtl7-1-cat6000-a (debug-eng) show port voice active 3/1
Port 3/1 :
 Channel #22:
   Remote IP address
                                            : 10.192.17.115
   Remote UDP Port:
                                              20972
   ACOM Level Current
                                           : 200
   Call State :
                                              voice
   Codec Type :
                                              G711 ULAW PCM
   Coder Type Rate:
ERL Level :
                                              20
                                              200
   Voice Activity Detection
                                          : disabled
   Echo Cancellation
                                           : enabled
   Fax Transmit Duration (ms)
Hi Water Playout Delay
Low Water Playout Delay
                                            : 0
                                            : 65
                                            : 65
   Receive Bytes :
                                              0
                                              65
   Receive Delay :
   Receive Packets:
Transmit Bytes :
Transmit Packets
Tx Duration (ms)
                                            0
7813280
                                            : 48833
                                            : 3597580
   Tx Duration (ms)
   Voice Tx Duration (ms)
                                           : 3597580
```

This is the same command output for a conferencing port. Each conference shows the participants of the conference as well as the codec that is used and the packet size.

```
dtl7-1-cat6000-a (debug-eng) show port voice active 3/6
Port 3/6 :
 Conference ID: 1
   Party ID: 6
     Remote IP address
UDP Port :
Codec Type :
                                        : 10.192.17.98
                                           26522
     Codec Type :
                                           G711 ULAW PCM
     Packet Size (ms)
                                        : 20
   Party ID: 7
     Remote IP address
                                        : 10.192.17.112
     UDP Port :
                                           17164
     Codec Type :
                                           G711 ULAW PCM
                                        : 20
     Packet Size (ms)
   Party ID: 5
     Remote IP address
UDP Port :
                                          : 10.192.17.114
                                           19224
     Codec Type
                :
                                           G711 ULAW PCM
     Packet Size (ms)
                                          : 20
```

This is the output from a transcoding port. Here you see the two different codecs that are transcoded. If the port only does MTP without transcoding, the codec type is the same for the two participants.

```
dtl7-1-cat6000-a (debug-eng) show port voice active 3/8
Port 3/8 :
  Transcoding ID: 2
    Party ID: 9
```

```
Remote IP address
                                         : 172.18.112.109
     UDP Port :
                                          17690
     Codec Type
                 :
                                          G7231 HIGH RATE
     Packet Size (ms)
                                         : 30
   Party ID: 11
     Remote IP address
                                        : 10.192.17.113
                                          18732
     UDP Port :
     Codec Type :
                                          G729 B CS ACELP VAD
                                         : 20
     Packet Size (ms)
Total: 1
```

### **Troubleshoot Registration Problems**

One of the most common problems encountered, check that the card is up and running and has received its IP address through DHCP or manual configuration.

The **show port** command shows the Cisco CallManager IP address information. Make sure that the IP information and the TFTP IP address is correct. This supplies the IP address of Cisco CallManager. If the Lennon port fails to obtain valid DHCP information, the tracy utility can be used in order to determine what the problem is. Issue the **tracy\_start** *mod port* command from the Catalyst 6000 CLI.

In this example, the Lennon is module 3. The command issued to troubleshoot port 3/1 is tracy\_start 31.

If this timeout message continues to scroll by, then there is a problem contacting the DHCP server. First check that the Lennon port is in the correct VLAN. This information is in the **show port** command. If the DHCP server is not on the same VLAN as the Lennon port, then make sure that the appropriate IP Helper addresses are configured to forward the DHCP requests to the DHCP server. There are a couple of bugs in devtest where the Lennon gets stuck in this INIT state after a VLAN number change until the Lennon is reset. When in this state, reset the Lennon if everything is configured correctly. Every time the 860 is reset, you lose your tracy session. Therefore, you must close your active session and re–establish a new one by issuing these commands:

tracy\_close mod port
tracy\_start mod port

Check to make sure that the Network Management Processor (NMP) can communicate with the Lennon port as well. Try to ping its internal IP address from the NMP. The IP address is in the format:

127.1.module.port

For Lennon port 5/4:

Console (enable) **ping 127.1.5.4** 127.1.5.4 is alive

If all this checks out and you still see the DHCPState = INIT messages, then make sure that the DHCP server functions correctly. After that, get a sniffer trace to see if the requests are sent and if the server responds or not.

Once DHCP works correctly, the output of the tracy command needs to show:

00:09:05.620 (CFG) DHCP Server Response Processed, DHCPState = REQUESTING 00:09:05.620 (CFG) DHCP Server Response Processed, DHCPState = BOUND 00:09:05.620 (CFG) Requesting DNS Resolution of CiscoCM1 00:09:05.620 (CFG) DNS Error on Resolving TFTP Server Name. 00:09:05.620 (CFG) TFTP Server IP Set by DHCP Option 150 = 10.123.9.2

The next step is to ensure that the TFTP server IP address is correct and that the Elvis gets its configuration file from the TFTP server. If you see this in the tracy output, your TFTP service probably does not work correctly or the Elvis is probably not configured on the Cisco CallManager:

00:09:05.620 (CFG) Requesting SAA00107B0013DE.cnf File From TFTP Server 00:09:18.620 (CFG) TFTP Error: Timeout Awaiting Server Response for .cnf File!

The Lennon port attempts to connect to the same IP address as the TFTP server if it does not get a configuration file. This is fine unless you are in a clustered environment in which the gateway needs to receive its list of redundant Cisco Call Managers. If the card does not get its TFTP information correctly, check the TFTP service on the Cisco CallManager and make sure that it runs. Also, check the TFTP trace on the Cisco CallManager.

Another common problem is that the Lennon port is not configured correctly on the Cisco CallManager. A typical error is when you incorrectly enter the MAC address of the Elvis. If this is the case, you probably continue to get this output on the NMP console every two minutes:

2000 Apr 14 19:24:08 %SYS-4-MODHPRESET:Host process (860) 7/1 got reset asynchronously 2000 Apr 14 19:26:05 %SYS-4-MODHPRESET:Host process (860) 7/1 got reset asynchronously 2000 Apr 14 19:28:02 %SYS-4-MODHPRESET:Host process (860) 7/1 got reset asynchronously

This is what the **tracy** command output looks like if the Lennon port is not in the Cisco CallManager database:

```
...:||||||:....:|||||||:..
Cisco Systems
CAT6K Digital Gateway (Lennon)
APP Version : D004G300, DSP Version : D005B300, Built Sep 13 2000 15:06:02
Device Name :
00:00:00.020 (XA) MAC Addr : 00-01-C9-D8-55-77
00:00:00.020 NMPTask:got message from XA Task
00:00:00.020 (NMP) Open TCP Connection ip:7f010101
00:00:00.030 NMPTask:Send Module Slot Info
00:00:00.030 NMPTask:get DIAGCMD
00:00:00.030 NMPTask:send DIAGCMD TCP ack
00:00:00.030 SPAN: Transmit clock slaved to span 3
00:00:00.030 SPAN: Transmit clock set to internal osc.
00:00:00.580 (DSP) Test Begin -> Mask<0x00FFFFFF>
00:00:01.570 SPAN: Transmit clock slaved to span 3
00:00:01.570 SPAN: Transmit clock set to internal osc.
00:00:01.570 (DSP) Test Complete -> Results<0x00FFFFFF/0x00FFFFFF>
```

00:00:01.810 NMPTask:get VLANCONFIG 00:00:02.870 (CFG) Starting DHCP 00:00:02.870 (CFG) Booting DHCP for dynamic configuration. 00:00:03.170 (CFG) DHCP Request or Discovery Sent, DHCPState = INIT 00:00:03.170 (CFG) DHCP Server Response Processed, DHCPState = REQUESTING 00:00:03.170 (CFG) DHCP Server Response Processed, DHCPState = BOUND 00:00:03.170 (CFG) Requesting DNS Resolution of CiscoCM1 00:00:16.170 (CFG) DNS Server Timeout on Resolving TFTP Server Name. 00:00:16.170 (CFG) TFTP Server IP Set by DHCP Option 150 = 172.18.112.17 00:00:16.170 (CFG) Requesting SDA0001C9D85577.cnf File From TFTP Server 00:00:16.170 (CFG) TFTP Error: .cnf File Not Found! 00:00:16.170 (CFG) Requesting SDADefault.cnf File From TFTP Server 00:00:16.170 (CFG) .cnf File Received and Parsed Successfully. 00:00:16.170 (CFG) Updating Configuration ROM... 00:00:16.620 GMSG: GWEvent = CFG\_DONE --> GWState = SrchActive 00:00:16.620 GMSG: CCM#0 CPEvent = CONNECT\_REQ --> CPState = AttemptingSocket 00:00:16.620 GMSG: Attempting TCP socket with CCM 172.18.112.17 00:00:16.620 GMSG: CCM#0 CPEvent = SOCKET\_ACK --> CPState = BackupCCM 00:00:16.620 GMSG: GWEvent = SOCKET\_ACK --> GWState = RegActive 00:00:16.620 GMSG: CCM#0 CPEvent = REGISTER\_REQ --> CPState = SentRegister 00:00:16.770 GMSG: CCM#0 CPEvent = CLOSED --> CPState = NoTCPSocket 00:00:16.770 GMSG: GWEvent = DISCONNECT --> GWState = SrchActive 00:00:16.770 GMSG: CCM#1 CPEvent = CONNECT\_REQ --> CPState = AttemptingSocket 00:00:16.770 GMSG: Attempting TCP socket with CCM 172.18.112.18 00:00:16.770 GMSG: CCM#1 CPEvent = SOCKET\_NACK --> CPState = NoTCPSocket 00:00:16.770 GMSG: GWEvent = DISCONNECT --> GWState = Rollover 00:00:31.700 GMSG: GWEvent = TIMEOUT --> GWState = SrchActive 00:00:31.700 GMSG: CCM#0 CPEvent = CONNECT\_REQ --> CPState = AttemptingSocket 00:00:31.700 GMSG: Attempting TCP socket with CCM 172.18.112.17 00:00:31.700 GMSG: CCM#0 CPEvent = SOCKET\_ACK --> CPState = BackupCCM 00:00:31.700 GMSG: GWEvent = SOCKET\_ACK --> GWState = RegActive 00:00:31.700 GMSG: CCM#0 CPEvent = REGISTER\_REQ --> CPState = SentRegister 00:00:31.850 GMSG: CCM#0 CPEvent = CLOSED --> CPState = NoTCPSocket 00:00:31.850 GMSG: GWEvent = DISCONNECT --> GWState = SrchActive 00:00:31.850 GMSG: CCM#1 CPEvent = CONNECT REO --> CPState = AttemptingSocket 00:00:31.850 GMSG: Attempting TCP socket with CCM 172.18.112.18 00:00:31.850 GMSG: CCM#1 CPEvent = SOCKET\_NACK --> CPState = NoTCPSocket 00:00:31.850 GMSG: GWEvent = DISCONNECT --> GWState = Rollover

The **show port** command shows the Lennon port as notregistered as seen in this output:

| dt17-<br>Port | -1-cat6000-a<br>Name | (debug-en<br>S       | g) <b>show g</b><br>tatus | Vlan     | Dupl     | ex Speed      | 1 Туре    |  |  |
|---------------|----------------------|----------------------|---------------------------|----------|----------|---------------|-----------|--|--|
| 3/4           |                      | <br>e                | nabled                    | 17       | fu       | ıll -         | - unknown |  |  |
| Port          | DHCP N               | MAC-Addre            | SS                        | IP-Addre | ess      | Subnet-Mask   |           |  |  |
| 3/4           | enable (             | 00-01-c9-            | d8-55-77                  | 10.192.1 | 7.109    | 255.255.      | 255.0     |  |  |
| Port          | Call-Mana            | ager(s)              | DHCP-Ser                  | rver     | TFTP-Ser | rver          | Gateway   |  |  |
| 3/4           | -                    | 172.18.112.11 172.18 |                           |          | .12.17   | 10.192.17.254 |           |  |  |
| Port          | DNS-Serve            | er(s)                | Domain                    |          |          |               |           |  |  |
| 3/4           | 161.44.15            | 5.250*               | cisco.co                  | om       |          |               |           |  |  |
| (*):          | Primary              | 1.230                |                           |          |          |               |           |  |  |
| Port          | CallManag            | gerState             | DSP-Type                  |          |          |               |           |  |  |
| 3/4           | notregist            | tered                | C549                      |          |          |               |           |  |  |
| Port          | NoiseRegen N         | NonLinear            | Processir                 | ng       |          |               |           |  |  |

3/4 - -Port Trap IfIndex ----- ------3/4 disabled 1265

Another possible registration problem can be if the load information is incorrect or the load file is corrupt. The problem can also occur if the TFTP server does not work. In this case, tracy shows that the TFTP server reports the file is not found:

00:00:07.390 GMSG: CCM#0 CPEvent = REGISTER\_REQ --> CPState = SentRegister 00:00:08.010 GMSG: TFTP Request for application load **D0041300** 00:00:08.010 GMSG: CCM#0 CPEvent = LOADID --> CPState = AppLoadRequest 00:00:08.010 GMSG: **\*\*\* TFTP Error: File Not Found \*\*\*** 00:00:08.010 GMSG: CCM#0 CPEvent = LOAD\_UPDATE --> CPState = LoadResponse

In this case, the Lennon requests App Load D0041300 although the correct load name is D0040300. The same problem can occur when a new App Load needs to get its corresponding DSP load as well. If the new DSP load is not found, a similar message appears.

#### **Check Physical Layer Statistics on Lennon**

Originally, the only Layer 1 statistics that could be obtained from the Lennon ports configured as a T1/E1 gateway were through this command. This option was only available for T1 ports since there is no provision for Facility Data Link (FDL) on E1.

| cat6k-      | -2 (er                           | nable                 | e) <b>sh</b> o          | og wo                              | ort vo               | oice             | fdl 3                                     | 3/1                   |          |                |            |       |
|-------------|----------------------------------|-----------------------|-------------------------|------------------------------------|----------------------|------------------|-------------------------------------------|-----------------------|----------|----------------|------------|-------|
| Port        | ErrorEvents<br>Last 15' Last 24h |                       |                         | ErroredSecond<br>Last 15' Last 24h |                      |                  | SeverlyErroredSecond<br>Last 15' Last 24h |                       |          | lSecond<br>24h |            |       |
| 3/1<br>Port | 65535<br>Faile<br>Last           | <br>5<br>edSig<br>15' | 65539<br>gnalSt<br>Last | <br>5<br>tate<br>24h               | 900<br>Faile<br>Last | <br>edSig<br>15' | 20864<br>gnalSe<br>Last                   | <br>1<br>econo<br>24h | 900<br>9 |                | 20864      | <br>1 |
| 3/1<br>Port | 1<br>Last                        | <br>L1<br>15'         | 1<br>ES<br>Last         | <br>24h                            | <br>900<br>Last      | <br>Bl<br>15 '   | 20864<br>ES<br>Last                       | <br>1<br>24h          | Last     | L0<br>15'      | CV<br>Last | 24h   |
| <br>3/1     | 0                                |                       | 0                       |                                    | 0                    |                  | 0                                         |                       | 0        |                | 0          |       |

However, as of App Load D004S030.bin, it is possible to get more detailed statistics from the Lennon ports by using the CLI debug option **tracy\_send\_cmd** as shown in this output:

```
cat6k-2 (debug-eng) tracy_start 3 1
cat6k-2 (debug-eng) tracy_send_cmd
Usage: tracy_send_cmd <modN> <portN> " <taskID> <enable/set/get> <cmd>[options]
<level>/[level] "
```

Tracy debugging can also be done by running the 'DickTracy' application on the PC and accessing the HP860 host processor on Lennon through an IP session. If you use the 'DickTracy' application, once the IP session is established with the 860, use the menu options to set the Framer Task ID to 16 and execute these commands.

#### • show config

```
00:00:51.660 SPAN: CLI Request --> Show Span Configuration
Applique type is Channelized El
Line Encoding -----> HDB3
Framing Format ----> CRC4
Signaling Mode ----> ISDN
```

```
Facility Data Link --> NONE (Disabled)
             D-channel ----> Enabled
             Timing Source ----> slaved to Span 0 Rx Clock
             Line Loopback Type --> No Loopback
             Span Description ---->
        (or for T1 example)
        00:01:11.020 SPAN: CLI Request --> Show Span Configuration
             Applique type is Channelized T1
             Line Encoding ----> B8ZS
             Framing Format ----> ESF
             Signaling Mode ----> ISDN
             Facility Data Link --> AT&T PUB 54016
             Yellow Alarm Mode ---> F-bit Insertion
             Line Buildout ----> 0dB
             D-channel ----> Enabled
             Timing Source ----> Internal Osc.
             Line Loopback Type --> No Loopback
              Span Description ---->

    show status

        00:00:36.160 SPAN: CLI Request --> Show Span Summary Status
            E1 6/1 is up
             No alarms detected.
            Alarm MIB Statistics
             Yellow Alarms ----> 1
             Blue Alarms ----> 0
             Frame Sync Losses ---> 0
             Carrier Loss Count --> 0
             Frame Slip Count ----> 0
             D-chan Tx Frame Count ----> 5
             D-chan Tx Frames Queued --> 0
             D-chan Tx Errors -----> 0
             D-chan Rx Frame Count ----> 5
             D-chan Rx Errors ----> 0
        (or for T1 example)
        00:00:51.310 SPAN: CLI Request --> Show Span Summary Status
            T1 6/1 is down
             Transmitter is sending Remote Alarm
             Receiver has AIS Indication
            Alarm MIB Statistics
             Yellow Alarms ----> 1
             Blue Alarms ----> 2
             Frame Sync Losses ---> 2
             Carrier Loss Count --> 0
             Frame Slip Count ----> 0
             D-chan Tx Frame Count ----> 43
             D-chan Tx Frames Queued --> 0
             D-chan Tx Errors ----> 0
             D-chan Rx Frame Count ----> 0
             D-chan Rx Errors -----> 0
• show fdlintervals 3 The number 3 is the number of intervals to display, from most recent back.
        00:01:21.350 SPAN: CLI Request --> Dump local FDL 15-min interval history
          0 Complete intervals stored.
         Data in current interval (78 seconds elapsed):
            1 Line Code Violations, 0 Path Code Violations, 0 Received E-bits
            0 Slip Secs, 3 Fr Loss Secs, 1 Line Err Secs
            3 Errored Secs, 0 Bursty Err Secs, 3 Severely Err Secs, 0 Unavail Secs
          24-Hr Totals:
            0 Line Code Violations, 0 Path Code Violations, 0 Received E-bits
            O Slip Secs, O Fr Loss Secs, O Line Err Secs
```

0 Errored Secs, 0 Bursty Err Secs, 0 Severely Err Secs, 0 Unavail Secs • show dtefdl 3 The number 3 is the number of intervals. This command provides far-end statistics by using FDL. Therefore, only for T1 if the FDL is functional and requests are serviced by the CO.

## **Related Information**

- Voice Technology Support
- Voice and IP Communications Product Support
- Troubleshooting Cisco IP Telephony
- Technical Support Cisco Systems

Contacts & Feedback | Help | Site Map © 2014 – 2015 Cisco Systems, Inc. All rights reserved. Terms & Conditions | Privacy Statement | Cookie Policy | Trademarks of Cisco Systems, Inc.

Updated: Feb 02, 2006

Document ID: 50531